# Инструкция по быстрому ознакомлению с устройством Emeter v2 2.07 обн

обновление 14.01.2008

Перейдите на http://media.hyperion.hk/dn/em2, чтобы получить обновление документации, ПО для ПК и ПАО.

# Введение

Hyperion Emeter II может выполнять удивительно широкий спектр функций, имеющих отношение к электро-моделям и небольшим средствам передвижения. Он был спроектирован для достижения простоты использования как первоочередной цели. Меню подсказок дисплея, системное меню и сообщения об ошибке – всё это ведёт к достижению этой цели, будь то лётное поле или лаборатория.

Эта инструкция описывает возможности Emeter II и то, как заставить их работать на вас, в той последовательности, которая соответствует меню экрана. Подсказки дисплея Emeter – это сокращённый вариант инструкции, предназначенный для ответа на большинство вопросов. Полное руководство по использованию Emeter II (можно загрузить, перейдя по указанной выше ссылке) даёт более глубокие и развёрнутые объяснения множества моментов, связанных с электро- и радиоуправляемыми моделями.

Система Emeter II состоит из двух основных компонентов:

- Корпус карманного размера имеет дисплей, слот для карты SD, кнопки для навигации в меню, потенциометр для таких устройств как серво или регуляторы скорости, оптический тахометр и встроенную батарею с зарядным устройством.
- Вынесенный блок данных, который можно, благодаря малому размеру, подключить к питанию (RCмодель, скутер и т. д.) для считывания данных. По окончании периода считывания полученные данные могут быть выведены на дисплей Emeter II без необходимости в ПК.

### Кроме того, Emeter v2 укомплектован двумя кабелями:

-- Кабель данных (иначе – «Кабель RDU», #HP-EM2-4PINCBL). На одном его конце находится 4штырьковый разъём Molex, который подключается к нижнему правому порту Emeter v2. На другом конце находится 5-штырьковый коннектор «мама» (с одним штырьком-«пустышкой»). Этот конец подключается к RDU, так что RDU может передавать данные для Emeter и связываться во время тестирования или настройки RDU. Этот конец также можно подключить к регуляторам скорости серии Hyperion TITAN, для того, чтобы программировать их через Emeter.

-- Шнур питания (#HP-EM2-PWRCBL) с разъёмом 4.5мм на одном конце и лужёными проводами с другой. Внутри Emeter содержится батарея 5 банок 750мАч и встроенное 3/У. Никогда не подключайте 3/У батареи к этому входу. Просто используйте любой источник питания постоянного тока 12В~15В с ёмкостью 120мА или выше (как источник 13.8В DC, автомобильная батарея или 3/У 12В от какой-нибудь старой игрушки и т. д.). Пожалуйста, сейчас потратьте некоторое время, чтобы подобрать подходящие разъёмы для этого шнура и подключите ваш Emeter к ИП 12-15В для зарядки. Посмотрите подробности по подбору уровня и времени зарядки ниже.

# Терминология

**RDU** – Вынесенный блок данных, хранит информацию и имеет датчики для измерения напряжения, тока, высоты (от заданной точки), температуры окружающей среды и других параметров. Кроме того, RDU имеет возможность подключения к входу/выходу приёмника или драйвера ширины импульса, так что позиция газа может быть зафиксирована, либо положение газа вкл/выкл может контролироваться удалённо. RDU может записывать пиковые значения тока до 150А (до 300А в течение 5сек) с макс. 70В на входе. Также существуют опционные датчики вплоть до трёх внешних температурных и фазовый тахометр для бесколлекторных двигателей к настоящему времени; другие датчики планируется выпустить в 2009г.

Прежде, чем использовать RDU, необходимо припаять разъёмы, которые вы выбрали, к красному/белому проводам, промаркированным «INPUT» (Батарея, ИП пост. тока) и «LOAD» (Двигатель, З/У, разрядное устройство и т.д.) на нижней части RDU. Разъёмы должны быть высокого качества и соответствовать максимальным значениям тока, которые вы ожидаете получить. Хотя RDU имеет защиту против случайного подключения с неверным соблюдением полярности, регулятор скорости, который обычно подключён к стороне «LOAD» RDU, вероятно, не защищён от него, и будет повреждён в таком случае. Относитесь внимательно к соблюдению полярности.

**ESC** – Электронный регулятор скорости используется для того, чтобы варьировать скорость двигателя модели.

**<u>BEC</u>** – Цепь исключения батареи, опционно входит в ESC, используется для питания серво/приёмника от основной батареи вместо отдельной батареи приёмника.

**Карта SD** – устройство хранения данных, которое также может использоваться для передачи данных между ПК и Emeter II, включая:

- Обновления ПАО Emeter II и RDU
- Файлы для меню On-line подсказок дисплея
- Данные о пропеллере
- Записанная информация

Параметры для программируемых пользователем серво или драйверов ESC

Карта SD не входит в комплект, но крайне рекомендуется для полной функциональности. Поддерживаются стандартные (или мини/микро с адаптером) карты SD SDHC до 4Гб. Они должны быть отформатированы FAT16 или FAT32.

Датчик фазового тахометра – (опционная деталь #HP-EM2-TACHBL) имеет единственный провод, который следует подключить к любому из трёх проводов бесколлекторного двигателя, и трёхштырьковый разъём, который подсоединяется к гнезду RDU, отмеченному 'RPM'.

Внешние температурные датчики 1,2,3 - (опционные детали #HP-EM2-TMP1 и #HP-EM2-TMP23). Заметьте, что вначале необходимо приобрести датчик №1, чтобы затем добавить к нему №2 и №3, так как только датчик TEMP#1 подключается напрямую к RDU (№2 и №3 подключаются к №1).

#### Меню подсказок дисплея и навигация

Свойства доступны через многоуровневое меню. Номера кнопок показаны в апострофах, например, 'А', 'В', 'С' или 'D', и имеют сокращённое описание в нижнем ряду дисплея. Кнопка 'А' в ГЛАВНОМ меню отобразит подсказки об обновлениях версий ПАО RDU и Emeter II. Навигация по меню осуществляется нажатием кнопки 'D' до тех пор, пока требуемый пункт меню не отобразится буквами большего размера. После того, как это произошло,

- нажмите 'В', чтобы отобразить подсказку дисплея, относящуюся к выбранной функции, или нажмите 'С', чтобы перейти к выбранной функции.

Есть два основных режима использования: «Тестовый» режим, в котором RDU и Emeter II подключены для совместного использования, и «Рабочий» режим, когда RDU используется отдельно. В тестовом режиме данные записываются напрямую на карту SD, в то время, как в рабочем режиме данные хранятся в RDU, откуда позднее копируются на карту SD. После включения Emeter II функция, которая использовалась последней, появится на экране. В большинстве случаев 'А' вызывает возврат к предыдущему, верхнему пункту меню или экрану. Отдельные действия могут вызвать удаление данных, что может оказаться критическим. Вы будете предупреждены в таком случае и увидите запрос об отмене операции.

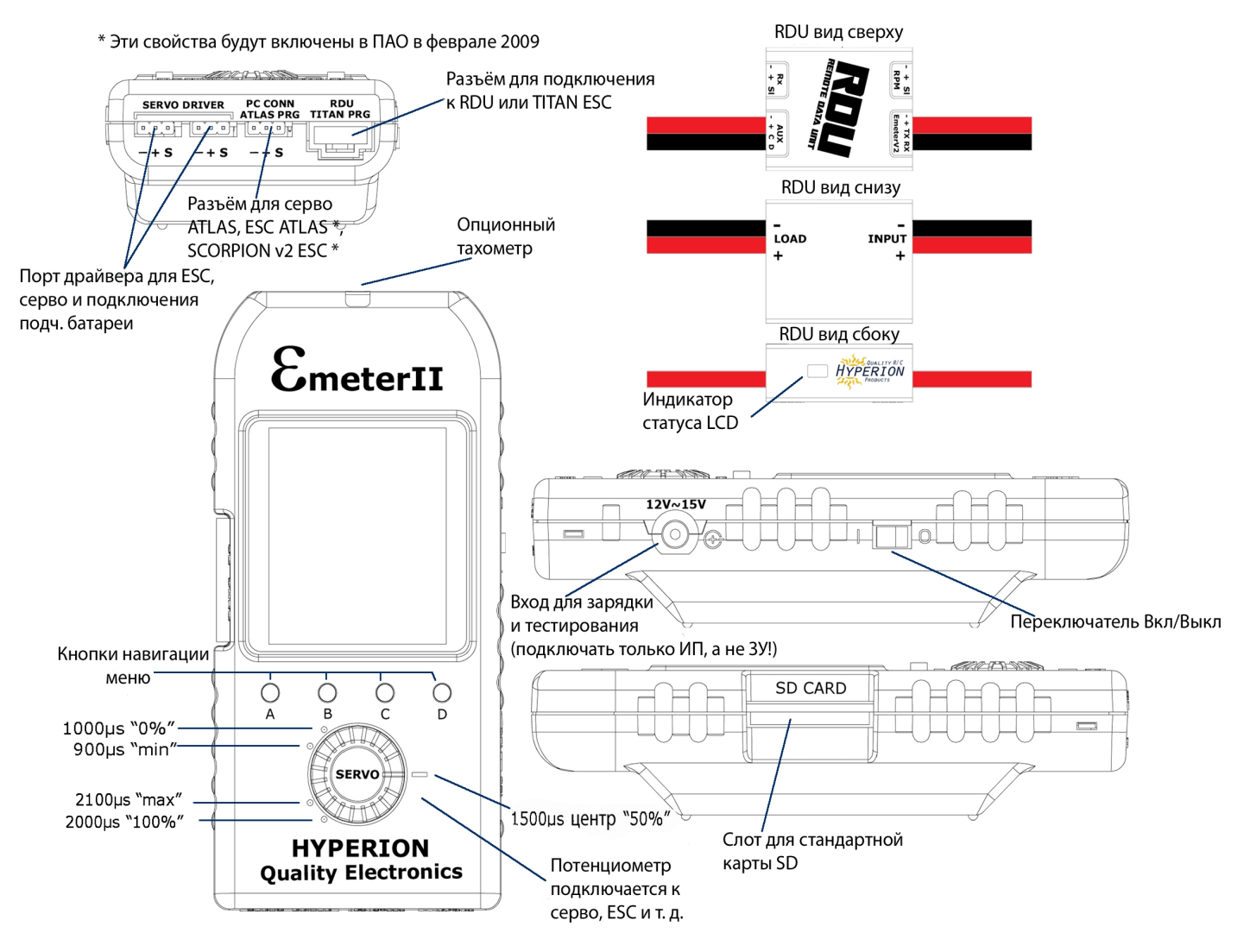

# ЗАМЕЧАНИЯ ПО ИСПОЛЬЗОВАНИЮ

| БАЗОВЫЕ НАСТРОЙКИ ЕМЕТЕР                                                                                                    |                                                                                                    |                                     |                             |  |
|----------------------------------------------------------------------------------------------------|----------------------------------------------------------------------------------------------------|-------------------------------------|-----------------------------|--|
| DAG                                                                                                    | Функция                                                                                                    | Экран/Режим                         | Провода/Подключение         |  |
| 1.1                                                                                                    | Зарядка внутренней батареи                                                                                                    |                                     | ИП 12-15В с разъёмом 4.5мм  |  |
| <ul> <li>Ето с развелом члям</li> <li>Ето с развелом члям</li></ul> |                                                                                                    |                                     |                             |  |
| 1.2                                                                                                    | Установка даты/Времени                                                                                                    | MAIN>EMETER SETUP                   |                             |  |
| Нажмите `D', чтобы перейти к строкам даты или времени.<br>Нажмите `B' или `C', чтобы уменьшить или увеличить значения, как требуется. Удерживайте кнопку нажатой для<br>быстрой смены значений.<br>Эти поля используются для того, чтобы добавить отметку о времени к записываемым файлам или отображениям<br>мгновенного состояния (``снимок", см. 4.1 – 4.3).                                                                                                    |                                                                                                    |                                     |                             |  |
| БАЗ                                                                                                    | ОВЫЕ НАСТРОИКИ ЕМЕТЕК (                                                                                                    | продолжение)                        | 1                           |  |
| <b></b>                                                                                                    | Функция                                                                                                    | Экран/Режим                         |                             |  |
| 1.3                                                                                                    | Подсветка дисплея                                                                                                    | MAIN>EMETER SETUP                   |                             |  |
| Нажмите `D', чтобы перейти к строке подсветки LCD, и выберите:<br>`Off' для отсутствия подсветки<br>`On' для постоянной подсветки<br>`Auto' для подсветки в течение 10сек. после последнего нажатия любой кнопки. Значение по умолчанию - `Auto'.                                                                                                    |                                                                                                    |                                     |                             |  |
| 1.4                                                                                                    | Контраст                                                                                                    | MAIN>EMETER SETUP                   |                             |  |
| Нажи                                                                                                    | мите `D', чтобы перейти к строке Со                                                                                                    | ntrast, и выберите число между 15 и | и 30 для желаемого эффекта. |  |
| 1.5                                                                                                    | Звук кнопок                                                                                                    | MAIN>EMETER SETUP                   |                             |  |
| Нажи<br>нажи                                                                                                    | Нажмите `D', чтобы перейти к строке Beeps, и выберите `On' или `Off' для звукового сигнала каждый раз, когда вы<br>нажимаете кнопку. Значение по умолчанию - `On'.                       |                                     |                             |  |
| 1.6                                                                                                    | Высота и температуры                                                                                                    | MAIN>EMETER SETUP                   |                             |  |
| Сист<br>фута                                                                                                    | Система поддерживает измерения в метрах и градусах Цельсия, но конвертирует и отобразит на дисплее значения в футах и градусах Фаренгейта, если вы зададите такую функцию в этой строке. |                                     |                             |  |

| ОТСЧЁТ МГНОВЕННОГО ЗНАЧЕНИЯ (и настройка тахометра) |                                                  |                                                   |                       |
|-----------------------------------------------------|--------------------------------------------------|---------------------------------------------------|-----------------------|
|                                                     | Функция                                          | Экран/Режим                                       | Провода/Подключение   |
| 2.1                                                 | Тахометр – конфигурация<br>оптического тахометра | READINGS>TACHO>нажмите 'C' > CONFIG<br>TACHO      | Нет                   |
| Задайт                                              | e Emeter как источник для тахометр               | )а, нажав `В' или `C'. Нажмите `D' и задайте числ | о лопастей от 1 до 6. |

Если RDU не подключен, источником автоматически будет выбран Emeter.

-- Настройка усреднения тахометра: **Оп** усредняет значение оборотов через 2сек. если < 9,000 об/мин. Усредняет значение оборотов через 1 сек. если > 9,000 об/мин

Off всегда усредняет через 1сек.

Нажмите 'А', чтобы сохранить конфигурацию тахометра.

| 2.2                                                                                                    | Тахометр: конфигурация<br>фазового датчика                                                                                                    | READINGS>TACHO>нажмите `C´ > CONFIG<br>TACHO<br>*Тахометр RDU только для бесколлекторных<br>двигателей и ESC * | RDU + кабель RDU +<br>фазовый тахометр      |  |
|----------------------------------------------------------------------------------------------------|----------------------------------------------------------------------------------------------------|----------------------------------------------------------------------------------------------------|---------------------------------------------|--|
| <ul> <li>При соединении выводов Emeter II, RDU и фазового датчика источником может быть выбран:</li> <li>Emeter II для оптического тахометра или</li> <li>RDU для тахометра с фазовым датчиком</li> <li>Для RDU должно быть задано количество магнитов двигателя, иначе полученный результат будет ошибочным. Задайте передаточное число коробки передач ("1" для прямого привода)</li> </ul>                                     |                                                                                                    |                                                                                                    |                                             |  |
| 2.3                                                                                                    | Определение количества<br>магнитов двигателя                                                                                                  | READINGS>TACHO нажмите `C' > CONFIG<br>TACHO                                                                   | RDU + кабель RDU +<br>фазовый тахометр      |  |
| Запусті<br>Меняйт<br>конфиг                                                                                                    | ите двигатель при постоянной скоро<br>е количество магнитов до тех пор,<br>урацию                                                             | ости, держа Emeter II близко к крутящемуся пр<br>пока значения об/мин RDU и Emeter II Opto не                  | опеллеру.<br>совпадут, и сохраните          |  |
| 2.4                                                                                                    | Тахометр – оптическое<br>считывание RPM                                                                                                    | <i>READINGS&gt;TACHO</i>                                                                                       | Нет                                         |  |
| Держите верхнюю часть Emeter II на расстоянии около 10см от вращающегося пропеллера. Подождите, пока показания<br>не стабилизируются. Избегайте флуорисцентного света.<br>Нажмите `D', чтобы зафиксировать показания (см. 4.1). Нажмите `C', чтобы сохранить показания в снимок 1-8 (см. 4.3)<br>Нажмите `B', чтобы задать характеристики пропеллера, если они известны, и указать мощность двигателя на выходе<br>(см. раздел 5) |                                                                                                    |                                                                                                    |                                             |  |
| 2.5                                                                                                    | Тахометр – считывание RPM<br>фазовым датчиком                                                                                                 | READINGS>TACHO или<br>READINGS>ANALYSER                                                                        | RDU + кабель RDU<br>+ кабель датчика об/мин |  |
| Подклк<br>коллек                                                                                                    | Подключите выход датчика об/мин к гнезду RDU RPM и одному из трёх проводов б/к двигателя. * Не использовать с<br>коллекторными двигателями! * |                                                                                                    |                                             |  |
| 2.6                                                                                                    | Считывание напряжения в<br>режиме тестирования                                                                                                | READINGS>ANALYSER                                                                                              | RDU + кабель RDU                            |  |
| От 0 до                                                                                                    | 70 В, 2 точки                                                                                                    |                                                                                                    |                                             |  |
| 2.7                                                                                                    | Считывание силы тока в режиме<br>тестирования                                                                                                 | READINGS>ANALYSER                                                                                              | RDU + кабель RDU                            |  |
| От 0 до<br>разряд                                                                                                    | 150 А (макс.), 1 точка. BATTERY по<br>ки)                                                                                                    | оказывает напряжение, max./min. и ёмкость мА                                                                   | ч вв./выв. (зарядки и                       |  |
| 2.8                                                                                                    | Мощность ESC/Двигателя                                                                                                    | READINGS>ANALYSER                                                                                              | RDU + кабель RDU                            |  |
| 0 - 100                                                                                                    | 00 Вт, высчитывается как произвед                                                                                                    | ение напряжения и силы тока                                                                                    |                                             |  |
| 2.9                                                                                                    | Эффективность двигателя/ESC                                                                                                    | READINGS>ANALYSER                                                                                              | RDU + кабель RDU                            |  |
| Отобра<br>зафикс                                                                                                    | жает эффективность, если заданы х<br>ировать значения на экране. Нажм                                                                         | характеристики пропеллера. Меньше 100%. На<br>ите `C', чтобы сохранить значения в снимок 1-8                   | жмите `D', чтобы<br>}                       |  |
| 2.10                                                                                                    | Мощность и тяговое усилие на<br>выходе двигателя                                                                                              | READINGS>TACHO                                                                                                 | Нет                                         |  |
| Отобра<br>сущест                                                                                                    | жает мощность в ваттах и лошадин<br>вуют для данного пропеллера.                                                                              | ых силах и тяговое усилие в граммах, если хар                                                                  | актеристики пропеллера                      |  |
| 2.11                                                                                                    | Высота                                                                                                    | READINGS>ANALYSER                                                                                              | RDU + кабель RDU                            |  |
| Датчик<br>модели                                                                                                    | высоты подключается к RDU и уст может влиять на данные. См. полн                                                                              | анавливается на 0 метров, когда на RDU подаё<br>ую инструкцию к Emeter II.                                     | тся питание. Положение                      |  |
|                                                                                                    |                                                                                                    |                                                                                                    |                                             |  |
| ËMKO                                                                                                    |                                                                                                    |                                                                                                    |                                             |  |

| ÊMK                       | ЕМКОСТЬ и ПИКОВЫЕ ЗНАЧЕНИЯ                                                                                                    |                                                                                                    |                                                                             |  |
|---------------------------|----------------------------------------------------------------------------------------------------|----------------------------------------------------------------------------------------------------|-----------------------------------------------------------------------------|--|
|                           | Функция                                                                                                    | Экран/Режим                                                                                                    | Провода/Подключение                                                         |  |
| 3.1                       | Ёмкость мАч Вводная                                                                                                    | READINGS>BATTERY или READINGS>ANALYSER<br>Накапливается даже во время нахождения в<br>других экранах                                       | RDU + кабель RDU                                                            |  |
| От 0 д<br>RDU.<br>запис   | От 0 до 65000 мАч. Измеренная ёмкость записывается автоматически, вне зависимости от того, проходит ли ток через<br>RDU. Нажмите 'C', чтобы очистить значение mA-h In, когда вы в экране BATTERY. Внимание: ёмкость будет продолжать<br>записываться в RDU, даже если Emeter II выключен. |                                                                                                    |                                                                             |  |
| 3.2                       | Ёмкость мАч<br>Выводная                                                                                                    | READINGS>BATTERY или READINGS>ANALYSER<br>Накапливается даже во время нахождения в<br>других экранах                                       | RDU + кабель RDU                                                            |  |
| От 0 д<br>ток че<br>продо | до 65000 мАч. Измеренн<br>ерез RDU. Нажмите 'C', ч<br>лжать записываться в R                                                                                                    | ная ёмкость разрядки записывается автоматически,<br>птобы очистить значение mA-h Out, когда вы в экра<br>DU, даже если Emeter II выключен. | вне зависимости от того, проходит ли<br>не BATTERY. Внимание: ёмкость будет |  |

| Пиковые значения записываются                                                                                                    | ADINGS>PEAKS                                                                                                    | RDU + кабель RDU                                                                                                    |  |  |  |
|----------------------------------------------------------------------------------------------------|----------------------------------------------------------------------------------------------------|----------------------------------------------------------------------------------------------------|--|--|--|
| Пиковые значения записываются для целой сессии или когда вы нажимаете `В' (очист.). Эти значения теряются, когда<br>вы выключаете Emeter II, если их не сохранить в снимок 1 – 8                                                                                                    |                                                                                                    |                                                                                                    |  |  |  |
| <b>3.4</b> Міп напряжение RI                                                                                                    | EADINGS>PEAKS                                                                                                    | RDU + кабель RDU                                                                                                    |  |  |  |
| Аналогично вышеописанному. Пс                                                                                                    | могает в защите батареи от переразрядки.                                                                                                    |                                                                                                    |  |  |  |
| 3.5 Мах сила тока RI                                                                                                    | EADINGS>PEAKS                                                                                                    | RDU + кабель RDU                                                                                                    |  |  |  |
| Аналогично вышеописанному. П                                                                                                    | омогает в защите батареи и ESC от превышения                                                                                                    | I допустимого тока.                                                                                                    |  |  |  |
| <b>3.6</b> Мах об/мин RE                                                                                                    | EADINGS>PEAKS                                                                                                    | RDU + кабель RDU                                                                                                    |  |  |  |
| Пиковые значения записываются                                                                                                    | для целой сессии или когда вы нажимаете 'В' (                                                                                                    | очист.).                                                                                                    |  |  |  |
| <b>3.7</b> Сопротивление RE батареи в Омах                                                                                                    | EADINGS>PEAKS                                                                                                    | RDU + кабель RDU                                                                                                    |  |  |  |
| Начните разрядку, нажмите 'В' (<br>Сопротивление будет отображено                                                                                                    | очист.), остановите разрядку или нажмите`В' (о<br>о в Омах.                                                                                                    | чист.), начните и остановите разрядку.                                                                                                    |  |  |  |
| ОТОБРАЖЕНИЯ МГНОВЕ                                                                                                    | нного состояния (снимки) для                                                                                                    | сохранения моментально считанных данных                                                                                                    |  |  |  |
| 4.1 Дисплей удержания В                                                                                                    | экранах TACHO, PEAKS, ANALYSER, BATTERY                                                                                                    | RDU + кабель RDU                                                                                                    |  |  |  |
| Нажмите `D' для удержания – 2е                                                                                                    | нажатие для продолжения с того же места.                                                                                                    |                                                                                                    |  |  |  |
| 4.2 Сохранить снимок Ка                                                                                                    | ак для удержания                                                                                                    | RDU + кабель RDU                                                                                                    |  |  |  |
| Нажмите `C' , чтобы сохранить да<br>SNAPSHOT от 1 до 8, нажимая `D'                                                                                                    | нные в одной из 8 ячеек памяти для снимков д.<br>, если это требуется.                                                                                                    | пя последующего просмотра, выберите                                                                                                    |  |  |  |
| Нажмите `С' ещё раз, чтобы возоб<br>снимков. Снимки сохраняются, ко<br>устройства хранения данных.                                                                                                    | бновить работу. Данные сохраняются по умолча<br>огда Emeter II выключается, но для долговреме                                                                                                    | нию в первой свободной ячейке для<br>нного хранения данных посмотрите                                                                                                    |  |  |  |
| <b>4.3</b> Просмотр/Стирание RE снимка                                                                                                    | EADINGS>SNAPSHOTS                                                                                                    | Нет                                                                                                    |  |  |  |
| Вы можете просматривать до 8 сн<br>хранятся внутри устройства, не н<br>находиться в формате того экран<br>`В' чтобы просмотреть или опреди<br>эффективность и/или тяговое уси                                                                                                    | нимков, сделанных в экранах ANALYSER, BATTE<br>на карте SD. Нажмите 'D', чтобы перемещаться и<br>а, в котором было произведено сохранение. Дл<br>елить характеристики пропеллера. Если они суц<br>илие пропеллера в граммах будут отображены.                                                                                                    | RY, SNAPSHOTS или TACHO. Они<br>иежду снимками. Дисплей будет<br>я данных ANALYSER или TACHO нажмите<br>цествуют, то вычисленная<br>Сотрите снимок, нажав `C'                                                                                                    |  |  |  |
| <b>ХАРАКТЕРИСТИКИ ПРОГ</b><br>усилия                                                                                                    | <b>ІЕЛЛЕРА</b> для вычисления эффективно                                                                                                    | ХАРАКТЕРИСТИКИ ПРОПЕЛЛЕРА для вычисления эффективности двигателя и тягового                                                                                                    |  |  |  |
|                                                                                                    |                                                                                                    |                                                                                                    |  |  |  |
| Функция                                                                                                    | Экран/Режим                                                                                                    | Провода/Подключение                                                                                                    |  |  |  |
| Функция 5.1 Характеристики пропеллера                                                                                                    | Экран/Режим                                                                                                    | Провода/Подключение                                                                                                    |  |  |  |
| Функция<br>5.1 Характеристики<br>пропеллера<br>Характеристики пропеллера могу<br>тягового усилия для заданной RP<br>www.hyperion.hk/dn/em2 . Ете<br>карте SD, или будет использоват<br>имя 'Other'. В другом случае для<br>сохранённые данные о последнен                                                                                                    | Экран/Режим<br>т использоваться для вычисления мощности/эф<br>М. Посмотрите раздел PROP TALK на веб-сайте<br>er II может брать характеристики пропеллера из<br>ь характеристики, введённые вручную в экране<br>вычисления результативной мощности, эффект<br>м использованном пропеллере.                                                                                                    | <b>Провода/Подключение</b><br>Фективности двигателя/ ESC, а также<br>Hyperion по адресу<br>в файла PROPS.TXT, хранящегося на<br>с CONSTANTS. Вторым присваивается<br>ивности и тягового усилия используются                                                                                                    |  |  |  |
| Функция<br>5.1 Характеристики<br>пропеллера<br>Характеристики пропеллера могу<br>тягового усилия для заданной RP<br>www.hyperion.hk/dn/em2 . Етеке<br>карте SD, или будет использоват<br>имя `Other'. В другом случае для<br>сохранённые данные о последнея<br>5.2 Просмотр характеристик<br>пропеллера                                                                                                    | Экран/Режим<br>т использоваться для вычисления мощности/эф<br>М. Посмотрите раздел PROP TALK на веб-сайте<br>er II может брать характеристики пропеллера из<br>ь характеристики, введённые вручную в экране<br>вычисления результативной мощности, эффект<br>м использованном пропеллере.<br>READINGS>PROP CONST or<br>READINGS>ANALYSER> кнопка 'B' (Prop)<br>или<br>READINGS>TACHO> кнопка 'B' (Prop)                                                                                                    | Провода/Подключение<br>Фективности двигателя/ ESC, а также<br>Hyperion по адресу<br>в файла PROPS.TXT, хранящегося на<br>с CONSTANTS. Вторым присваивается<br>ивности и тягового усилия используются<br><i>Карта SD</i>                                                                                                    |  |  |  |
| Функция           5.1         Характеристики<br>пропеллера           Характеристики пропеллера могу<br>тягового усилия для заданной RP<br>www.hyperion.hk/dn/em2 . Етеte<br>карте SD, или будет использоват<br>имя 'Other'. В другом случае для<br>сохранённые данные о последнея           5.2         Просмотр характеристик<br>пропеллера           Если на карте SD есть файл PROF<br>(увеличение). Чтобы выбрать тре                                                                                                    | Экран/Режим<br>т использоваться для вычисления мощности/эф<br>М. Посмотрите раздел PROP TALK на веб-сайте<br>er II может брать характеристики пропеллера из<br>ь характеристики, введённые вручную в экране<br>вычисления результативной мощности, эффект<br>м использованном пропеллере.<br><i>READINGS&gt;PROP CONST or<br/>READINGS&gt;ANALYSER&gt; кнопка 'B' (Prop)</i><br>или<br><i>READINGS&gt;TACHO&gt; кнопка 'B' (Prop)</i><br>PS.TXT, просмотрите пропеллеры с помощью кно<br>ебуемый файл нажмите 'A' (сохранить)                                                                                                    | Провода/Подключение<br>фективности двигателя/ ESC, а также<br>Hyperion по адресу<br>а файла PROPS.TXT, хранящегося на<br>е CONSTANTS. Вторым присваивается<br>ивности и тягового усилия используются<br><i>Карта SD</i><br>опок 'В' (уменьшение) и 'С'                                                                                                    |  |  |  |
| Функция           5.1         Характеристики<br>пропеллера           Характеристики пропеллера могу<br>тягового усилия для заданной RP<br>www.hyperion.hk/dn/em2 . Emete<br>карте SD, или будет использоват<br>имя 'Other'. В другом случае для<br>сохранённые данные о последнея           5.2         Просмотр характеристик<br>пропеллера           Если на карте SD есть файл PROF<br>(увеличение). Чтобы выбрать тре           5.3         Ввод характеристик<br>пропеллера                                                                                                    | Экран/Режим<br>т использоваться для вычисления мощности/эф<br>М. Посмотрите раздел PROP TALK на веб-сайте<br>er II может брать характеристики пропеллера из<br>ь характеристики, введённые вручную в экране<br>вычисления результативной мощности, эффект<br>и использованном пропеллере.<br><i>READINGS&gt;PROP CONST or<br/>READINGS&gt;ANALYSER&gt; кнопка 'B' (Prop)</i><br>или<br><i>READINGS&gt;TACHO&gt; кнопка 'B' (Prop)</i><br>PS.TXT, просмотрите пропеллеры с помощью кни<br>ебуемый файл нажмите 'A' (сохранить)<br><i>READINGS&gt;PROP CONST or<br/>READINGS&gt;PROP CONST or<br/>READINGS&gt;PROP CONST or<br/>READINGS&gt;ANALYSER&gt; кнопка 'B' (Prop)<br/>или<br/>READINGS&gt;TACHO&gt; кнопка 'B' (Prop)</i>                                                                                                    | Провода/Подключение<br>фективности двигателя/ ESC, а также<br>Нурегіоп по адресу<br>в файла PROPS.TXT, хранящегося на<br>е CONSTANTS. Вторым присваивается<br>ивности и тягового усилия используются<br><i>Карта SD</i><br>рпок `B' (уменьшение) и `C'                                                                                                    |  |  |  |
| Функция           5.1         Характеристики<br>пропеллера           Характеристики пропеллера могу<br>тягового усилия для заданной RP<br>www.hyperion.hk/dn/em2 . Emete<br>карте SD, или будет использоват<br>имя 'Other'. В другом случае для<br>сохранённые данные о последнен           5.2         Просмотр характеристик<br>пропеллера           Б.2         Просмотр характеристик<br>пропеллера           5.3         Ввод характеристик<br>пропеллера           Нажмите 'D' (далее), чтобы перей<br>следует ввести, и 'B' или 'C', чтоб<br>повторите процесс тем же образо<br>вычислений до тех пор, пока оно                                                                      | Экран/Режим<br>т использоваться для вычисления мощности/эф<br>М. Посмотрите раздел PROP TALK на веб-сайте<br>er II может брать характеристики пропеллера из<br>ь характеристики, введённые вручную в экране<br>вычисления результативной мощности, эффект<br>м использованном пропеллере.<br><i>READINGS&gt;PROP CONST or<br/>READINGS&gt;ANALYSER&gt; кнопка 'B' (Prop)</i><br>или<br><i>READINGS&gt;TACHO&gt; кнопка 'B' (Prop)</i><br>PS.TXT, просмотрите пропеллеры с помощью кно<br>буемый файл нажмите 'A' (сохранить)<br><i>READINGS&gt;PROP CONST or<br/>READINGS&gt;PROP CONST or<br/><i>READINGS&gt;ANALYSER&gt; кнопка 'B' (Prop)</i><br/>или<br/><i>READINGS&gt;TACHO&gt; кнопка 'B' (Prop)</i><br/>или<br/><i>READINGS&gt;TACHO&gt; кнопка 'B' (Prop)</i><br/><i>N</i> После ввода правильного числа, нажмите 'A'<br/>снова не будет изменено и сохранено. Названи</i>                                                                                                    | Провода/Подключение<br>фективности двигателя/ ESC, а также<br>Нурегіоп по адресу<br>в файла PROPS.TXT, хранящегося на<br>е CONSTANTS. Вторым присваивается<br>ивности и тягового усилия используются<br><i>Карта SD</i><br>опок `B' (уменьшение) и `C'<br>бы перейти к тому значению, которое<br>ерейти к следующему значению, и<br>, чтобы сохранить его для всех будущих<br>е пропеллера сменится на `Other'  |  |  |  |
| Функция           5.1         Характеристики<br>пропеллера           Характеристики пропеллера могу<br>тягового усилия для заданной RP<br>www.hyperion.hk/dn/em2 . Emete<br>карте SD, или будет использоват<br>имя 'Other'. В другом случае для<br>сохранённые данные о последнен           5.2         Просмотр характеристик<br>пропеллера           5.2         Просмотр характеристик<br>пропеллера           5.3         Ввод характеристик<br>пропеллера           Нажмите 'D' (далее), чтобы перей<br>следует ввести, и 'B' или 'C', чтоб<br>повторите процесс тем же образо<br>вычислений до тех пор, пока оно           5.4         Замечания по вводу<br>характеристик пропеллера | Экран/Режим<br>т использоваться для вычисления мощности/эф<br>М. Посмотрите раздел PROP TALK на веб-сайте<br>ег II может брать характеристики пропеллера из<br>ь характеристики, введённые вручную в экране<br>вычисления результативной мощности, эффект<br>м использованном пропеллере.<br><i>READINGS&gt;PROP CONST or</i><br><i>READINGS&gt;ANALYSER&gt; кнопка 'B' (Prop)</i><br>или<br><i>READINGS&gt;TACHO&gt; кнопка 'B' (Prop)</i><br>PS.TXT, просмотрите пропеллеры с помощью кни<br>буемый файл нажмите 'A' (сохранить)<br><i>READINGS&gt;PROP CONST or</i><br><i>READINGS&gt;PROP CONST or</i><br><i>READINGS&gt;ANALYSER&gt; кнопка 'B' (Prop)</i><br>или<br><i>READINGS&gt;TACHO&gt; кнопка 'B' (Prop)</i><br>или<br><i>READINGS&gt;TACHO&gt; кнопка 'B' (Prop)</i><br>или<br><i>READINGS&gt;TACHO&gt; кнопка 'B' (Prop)</i><br>или<br><i>READINGS&gt;TACHO&gt; кнопка 'B' (Prop)</i><br>или<br><i>READINGS&gt;TACHO&gt; кнопка 'B' (Prop)</i><br>или<br><i>READINGS&gt;TACHO&gt; кнопка 'B' (Prop)</i><br>или<br><i>READINGS&gt;TACHO&gt; кнопка 'B' (Prop)</i><br>или<br><i>READINGS&gt;TACHO&gt; кнопка 'B' (Prop)</i><br>или<br><i>READINGS&gt;TACHO&gt; кнопка 'B' (Prop)</i><br>или<br><i>READINGS&gt;TACHO&gt; кнопка 'B' (Prop)</i><br><i>или</i><br><i>READINGS&gt;TACHO&gt; кнопка 'B' (Prop)</i><br><i>или</i><br><i>READINGS&gt;TACHO&gt; кнопка 'B' (Prop)</i><br><i>или</i><br><i>READINGS&gt;TACHO&gt; кнопка 'B' (Prop)</i><br><i>или</i><br><i>READINGS&gt;TACHO&gt; кнопка 'B' (Prop)</i><br><i>или</i><br><i>READINGS&gt;TACHO&gt; кнопка 'B' (Prop)</i><br><i>или</i><br><i>READINGS&gt;TACHO&gt; кнопка 'B' (Prop)</i><br><i>или</i><br><i>READINGS&gt;TACHO&gt; кнопка 'B' (Prop)</i><br><i>или</i><br><i>READINGS&gt;TACHO&gt; кнопка 'B' (Prop)</i><br><i>или</i><br><i>READINGS&gt;TACHO&gt; кнопка 'B' (Prop)</i><br><i>или</i><br><i>READINGS&gt;TACHO&gt; кнопка 'B' (Prop)</i><br><i>или</i><br><i>READINGS&gt;TACHO&gt; кнопка 'B' (Prop)</i><br><i>или</i><br><i>READINGS</i><br><i>READINGS</i><br><i>READINGS</i><br><i>READINGS</i><br><i>READINGS</i><br><i>READINGS</i><br><i>READINGS</i><br><i>READINGS</i><br><i>READINGS</i><br><i>READING</i><br><i>READINGS</i><br><i>READINGS</i><br><i>READING</i><br><i>READINGS</i><br><i>READING</i><br><i>READING</i><br><i>READIN</i> | Провода/Подключение<br>фективности двигателя/ ESC, а также<br>Hyperion по адресу<br>а файла PROPS.TXT, хранящегося на<br>2 CONSTANTS. Вторым присваивается<br>ивности и тягового усилия используются<br><i>Карта SD</i><br>опок 'В' (уменьшение) и 'С'<br>бы перейти к тому значению, которое<br>ерейти к следующему значению, и<br>, чтобы сохранить его для всех будущих<br>ие пропеллера сменится на 'Other' |  |  |  |

| ЗАПИСЬ ДАННЫХ для долг                                                                                                    | овременного хранения даннь                                                                                                    | IX                                                                                                    |
|----------------------------------------------------------------------------------------------------|----------------------------------------------------------------------------------------------------|----------------------------------------------------------------------------------------------------|
| Функция                                                                                                    | Экран/Режим                                                                                                    | Провода/Подключение                                                                                                    |
| 6.1 Запись данных в режиме тестирования                                                                                                    | READINGS>ANALYSER или<br>READINGS > BATTERY                                                                                                    | RDU + кабель RDU + опционные<br>датчики об/мин или температуры                                                                                                    |
| Нажмите `С', чтобы записать данны<br>старт создаёт новый файл данных с<br>экране играет роль индикатора зап<br>Внимание, НЕ выключайте Emet<br>Нажмите `С' в экранах BATTERY или                                                                                                    | е на карту SD, либо прекратить запи<br>с уникальным номером и отображённ<br>иси.<br><b>сег II во время записи.</b><br>ANALYSER, чтобы сперва прекратит                                                                                                    | сь под полным контролем пользователя. Каждый<br>ыми датой и временем. Мигающее сообщение на<br>ь запись.                                                                                                    |
| 6.2 Настройка параметров<br>записи данных RDU для<br>активного режима                                                                                                    | MAIN MENU>RDU SETUP                                                                                                    | RDU + кабель RDU                                                                                                    |
| <ul> <li>Настройте «механизм запуска» для</li> <li>Amps – запись начинается, когтока падает ниже значения зап</li> <li>Поднимите силу тока выше зна одному на каждый раз, когда тв Все эти записи будут загружени значения в начале каждой сесс действия на 0 или очень больш создан новый файл записи дан</li> <li>Time – эта опция используется значений силы тока. Запись на подключен к основной батарее истечёт</li> <li>Manual – запись контролирует запись, а &gt; 1700 µs – запустит.</li> <li>Задайте время записи (в сек.) для с Задайте частоту выборки от 4 раз в режиму.</li> </ul>                                                                                                    | старта записи:<br>"да текущее значение тока достигает<br>уска, запись прекращается, если ВРІ<br>чения запуска, чтобы продолжить за<br>екущее значение тока поднималось в<br>ы на карту SD как единый файл. Дис<br>ии. Для продолжения записи после г<br>ое значение. Если RDU отключён от<br>ных. Операция загрузки скопирует в<br>для безмоторных моделей, которые<br>чнётся после того, как истечёт задан<br>, и будет продолжаться до тех пор, п<br>ся сигналом от резервного канала пр<br>сессии записи; нулевое – для неогра<br>сек. до 1раз в 8 сек. Частота выбори<br>в 'A' | т определённого значения запуска. Когда сила<br>ЕМЯ ДЕЙСТВИЯ истекло.<br>пись. У вас будет несколько наборов данных: по<br>зыше, а затем падало ниже значения запуска.<br>плей времени сбрасывается до нулевого<br>падения значения тока установите время<br>основного ИП, то после его подключения будет<br>се файлы из RDU на карту SD.<br>не могут использовать механизм запуска от<br>иный срок времени после того, как RDU будет<br>юка RDU не будет отключен или время записи не<br>оиёмника. Ширина импульса < 1300 µs остановит<br>ниченной длины<br>ки применима и к активному, и к тестовому |
| 6.3 Задайте запись RDU силы<br>тока, напряжения, об/мин,<br>температуры окруж.<br>среды, 3 др. температур,<br>высоты                                                                                                    |                                                                                                    | RDU + опционные датчики RPM и<br>температурные<br>HE НУЖЕН кабель RDU для<br>подключения RDU к Emeter II<br>3-проводный кабель от резервного<br>Rx-канала к Rx-входу RDU (для<br>ручного запуска записи)                                                                                                    |
| <ul> <li>Подключите опционный датчик об/мин к RPM-порту RDU и любому из вводных проводов б/к-двигателя. Заметьте, что температура окр. среды и высота будут записываться автоматически датчиками, встроенными в RDU. Подключите опционный температурный датчик №1 к 4-штырьковому разъёму RDU, отмеченному 'AUX', а опционные датчики Temp #2 и #3 – к датчику №1. Если это возможно, используйте клейкую ленту, чтобы предотвратить движение датчиков и гарантировать хороший контакт (например, с двигателем, батареей или ESC).</li> <li>Подключите основные провода питания RDU к ESC. Когда модель будет готова к запуску, подключите RDU к батарее. Зелёный светодиод должен замигать на RDU с частотой выборки. Вместо зелёного загорится красный светодиод, когда запись будет производиться. Запись, управляемая временем, прекратится, когда время в RDU SET-UP истечёт или RDU будет отключён от батареи модели.</li> <li>Запись, управляемая силой тока, остановится, когда время истечёт и значение тока опустится ниже значения запуска. Запись продолжится, если значение тока поднимется выше значения запуска, будет показан новый отсчёт времени.</li> </ul> |                                                                                                    |                                                                                                    |
| 6.4 Загрузка данных в Emeter<br>II                                                                                                    | Во время включения появляется<br>автоматическое сообщение, если в<br>находятся незагруженные данные                                                                                                    | RDU + карта SD Card + кабель RDU<br>RDU                                                                                                    |
| Подключите RDU к Emeter II с помо<br>Включите Emeter II – должно появи                                                                                                    | щью кабеля RDU<br>іться сообщение `found dataset – dow                                                                                                    | nload now?'                                                                                                    |
| Ответьте «Да», нажав `D' или `A', чт<br>Статус загрузки будет отображён и<br>указанием даты и времени загрузки                                                                                                    | обы отложить загрузку данных из RI<br>данные начнёт загружаться на карт <sub>)</sub><br>1.                                                                                                    | DU на более поздний срок<br>у SD с уникальным файловым номером и                                                                                                    |
|                                                                                                    |                                                                                                    |                                                                                                    |

| 6.5                                                                                                    | Просмотр записанных<br>файлов                                                                                                    | MAIN>LOG FILES                                                                                                    | Карта                                                                                                    | SD                                                                                                    |
|----------------------------------------------------------------------------------------------------|----------------------------------------------------------------------------------------------------|----------------------------------------------------------------------------------------------------|----------------------------------------------------------------------------------------------------|----------------------------------------------------------------------------------------------------|
| Испо,<br>отмет<br>отобр<br>• Д<br>• Е<br>Запис<br>режи                                                                                                    | пьзуйте `D', чтобы просмотр<br>ки даты и времени, которы<br>ажение:<br>аты и времени загрузки из<br>времени, когда тестовый фа<br>санные данные и для активн<br>мов включают поля: | еть требуемый файл записи<br>е можно настроить на<br>RDU в Emeter II<br>йл записи был создан<br>юго, и для тестового | и. Файлы записи имеют уник<br>Time (Время)<br>Volts (Напряжение)<br>Amps (Сила тока)<br>Rpm (Об\мин)<br>Watts Input (Входная<br>мощность)<br>Height (Высота) | альные номера и отображают<br>Ma-h out (Ёмкость<br>выводная)<br>Ma-h In (Ёмкость вводная)<br>Ambient Temp<br>(Температура окр. среды)<br>Sensor 1 temp (Темп. 1)<br>Sensor 2 temp (Темп. 2)<br>Sensor 3 temp (Темп. 3) |
| 6.6                                                                                                    | Построение графика                                                                                                    | MAIN>LOG FILES                                                                                                    | Карта                                                                                                    | SD                                                                                                    |
| После выделения файла записи из списка, нажмите 'С' для выбора. Функция построения графика позволяет построить<br>график зависимости от времени для любых двух значений напряжения, силы тока, высоты или об/мин. Для более<br>подробного описания посмотрите полную инструкцию к Emeter II. |                                                                                                    |                                                                                                    |                                                                                                    |                                                                                                    |

| ТАЙМЕРЫ и ОБРАТНЫЙ ОТСЧЁТ                                                                                                    |                                                                                                    |                                                                                                    |                                                                                                    |
|----------------------------------------------------------------------------------------------------|----------------------------------------------------------------------------------------------------|----------------------------------------------------------------------------------------------------|----------------------------------------------------------------------------------------------------|
| Общие замечания по таймерам и обратному отсчёту - Во время входа в любой из трёх экранов таймеров<br>производится проверка на наличие предыдущих данных по времени для этого конкретного режима таймера. Если<br>таковые существуют, таймер отобразит предыдущие данные. Если данные изначально были получены в ходе<br>использования другого режима таймера, предупреждение будет отображено и включится опция очистки данных. Все<br>таймеры и функции обратного отсчёта будут работать и во время использования других экранов Emeter II.                                                                                                    |                                                                                                    |                                                                                                    |                                                                                                    |
|                                                                                                    | Функция                                                                                                    | Экран/Режим                                                                                                    | Провода/Подключение                                                                                                    |
| 7.1                                                                                                    | Таймер/режим подсчёта<br>кругов                                                                                                   | MAIN>STOPWATCHES>LAP COUNT                                                                                                    | Нет                                                                                                    |
| Используется в любых соревнованиях, в которых учитывается индивидуальное время прохождения круга и количество<br>пройденных кругов. Записывает до 100 'событий', которыми могут быть время прохождения круга или запуск/остановка<br>таймера.<br>Запустите таймер кнопкой D – будет отображено основное время (PRIM)<br>Нажимайте кнопку C в конце каждого круга. Время прохождения круга и номер круга будут показаны в нижней<br>половине экрана.<br>SPLT – это значение основного времени в момент последнего нажатия кнопки C.<br>Нажмите кнопку D, чтобы поставить на паузу одновременно отсчет основного времени и времени круга.<br>Нажмите 'C', чтобы запустить отсчёт сначала.                                                                                                    |                                                                                                    |                                                                                                    |                                                                                                    |
| 7.2                                                                                                    | Таймер – двойной режим                                                                                                    | MAIN>STOPWATCHES>DUAL MODE                                                                                                    | Нет                                                                                                    |
| Испол<br>гонке<br>тайме<br>Проме<br>включ                                                                                                    | ьзуется для учёта времени од<br>с несколькими кругами. Испо<br>ра.<br>жуточный таймер запускается<br>ены в список и могут быть пр | ного действия в рамках другого; например, и<br>льзуйте `C', чтобы запустить/остановить пром<br>а только тогда, когда запущен основной. Все о<br>осмотрены позже если Emeter II перейдёт к д | ндивидуального прохождения круга в<br>ежуточный таймер, и `D' для основного<br>события, как старт и остановка часов<br>ругой функции. |
| 7.3                                                                                                    | Таймер-авторежим                                                                                                    | MAIN>STOPWATCHES>AUTO MODE                                                                                                    | Нет                                                                                                    |
| Такой                                                                                                    | же, как и двойной, за исключ                                                                                                    | ением того, что одинарное нажатие кнопки `[                                                                                                    | О' автоматически запустит оба таймера.                                                                                                |
| 7.4                                                                                                    | Таймер обратного отсчёта                                                                                                    | MAIN>STOPWATCHES>COUNT DOWN                                                                                                    | Нет                                                                                                    |
| Нажмите `B' (установить), затем `B' или `C' (больше или меньше), чтобы изменить время начала обратного отсчёта.<br>Удерживайте эти кнопки для быстрого изменения значений.<br>Нажмите `D' для сохранения – текущее время будет сброшено до времени старта отсчёта.<br>Нажмите `D', чтобы запустить обратный отсчёт, и ещё раз `D', чтобы остановить/поставить на паузу, если это требуется.<br>Когда таймер обратного отсчёта запущен, нажатие 'A' позволяет использовать большинство других функций Emeter II,<br>таких как тахометр или тест серво, без прерывания отсчёта.<br>В конце заданного времени:<br>Прозвучит трёхсекундный звуковой сигнал, даже если Emeter II используется другим экраном/функцией<br>Значение текущего времени начнёт увеличиваться, на экране отобразится `TIME OVER' |                                                                                                    |                                                                                                    |                                                                                                    |

| Прог                                                                                                    | раммирование и тестир                                                                                                    | ование <b>СЕРВО и ESC</b>                                                                                                    |                                                                                                    |  |
|----------------------------------------------------------------------------------------------------|----------------------------------------------------------------------------------------------------|----------------------------------------------------------------------------------------------------|----------------------------------------------------------------------------------------------------|--|
| 8.1                                                                                                    | Программирование Titan<br>ESC                                                                                                    | MAIN>PROGRAMMING>TITAN PRO                                                                                                    | DG Отсоедините кабель Emeter II-RDU от<br>RDU<br>Подключите кабель RDU к ESC                                                                                   |  |
| Подкл<br>Emete<br>поляр<br>Нажм<br>Нажм                                                                                                    | Подключите 4-проводной кабель Emeter II к ESC и нажмите `D' (подключено).<br>Emeter II отобразит все настройки, которые могут быть изменены. Если отображение не появляется, проверьте<br>полярность и контакт.<br>Нажмите `D', чтобы перейти к желаемому параметру и `B' (конфигурировать), чтобы изменить значение.<br>Нажмите `A', чтобы сохранить новые установки. |                                                                                                    |                                                                                                    |  |
| 8.2                                                                                                    | Свойство пока не разработа<br>2009                                                                                                    | ано – пункт меню предназначен дл                                                                                                    | я программирования серий ESC Hyperion ATLAS                                                                                                    |  |
| 8.3                                                                                                    | Программирование<br>цифровых серво Atlas                                                                                                    | MAIN>ESC/SERVO>SERVO PROG                                                                                                    |                                                                                                    |  |
| Подключите цифровой серво, как показано на диаграмме экрана. Нажмите `D' и, используя `B' или `C', внесите<br>изменения в:<br>• Направление<br>• Отклонение<br>• Скорость<br>• Центрирование<br>• Щирину мёртвой зоны<br>Сохраните изменения кнопкой `A'                                                                                                    |                                                                                                    |                                                                                                    |                                                                                                    |  |
| 8.4                                                                                                    | Тестирование цикла серво<br>– простое нач./кон.                                                                                                    | MAIN>SERVO TESTER                                                                                                    | Серво и батарея приёмника                                                                                                    |  |
| <ul> <li>Подключите серво и батарею приёмника, как показано на диаграмме экрана. Заметьте, что разъёмы серво и батареи взаимозаменяемы.</li> <li>В версии ПАО ЕМ 2.06 есть две альтернативные техники для определения профиля тестирования: <ul> <li>Простое определение начальной/конечной точки, в то время как серво осуществляет циклическое движение между ними двумя</li> <li>Профиль, определяемый пользователем: созданный на ПК и загруженный на карту SD, либо созданный напрямую в Emeter II. (см. следующий раздел)</li> </ul> </li> </ul> |                                                                                                    |                                                                                                    |                                                                                                    |  |
| начал<br>(стар<br>Обе п<br>Серво<br>Нажм                                                                                                    | тое определение начально<br>ъной позиции (0%) и нажмит<br>т). СМ. ДИАГРАММУ на стр. 2<br>юзиции будут отображать ши<br>о будет осуществлять цикличе<br>ите `C', чтобы остановить тес                                                                                                    | и/конечной точки. Как показано<br>е `D' (далее). Передвиньте потенци<br>рину импульса, которая будет нахо<br>ское движение между двумя конеч<br>гирование цикла. | на экране, передвиньте потенциометр (pot) к<br>юметр к конечной позиции (100%) и нажмите `D'<br>диться в примерном диапазоне 1000 – 2000 мкс.<br>ными точками. |  |

| Программирование и тестирование <b>СЕРВО и ESC</b> (продолжение) |                                         |                   |                                    |
|------------------------------------------------------------------|-----------------------------------------|-------------------|------------------------------------|
|                                                                  | Функция                                 | Экран/Режим       | Провода/Подключение                |
| 8.5                                                              | Тестирование серво с<br>помощью профиля | MAIN>SERVO TESTER | Серво и батарея приёмника 4.8~6.0B |

**Создание тестового профиля.** Тестовый профиль состоит из серии записей, каждая из которых содержит ширину импульса сигнала в микросекундах и задержку времени в миллисекундах. Это сообщает серво, в какую позицию он должен передвинуться и как долго должно оставаться в ней.

Сам по себе профиль может быть создан на ПК как простой текстовый файл, но должен иметь расширение .dat и быть размещён в папке данных на карте SD во время использования с Emeter. После заголовка идут числовые значения, например:

PW-uS, DELAY-mS 00911, 00100 01000, 00100

В другом случае вы можете создать профиль напрямую в Emeter II, как показано ниже:

Из экрана SERVO TESTER перейдите к экрану OPEN PROFILE нажатием кнопки 'В', а затем к экрану NEW PROFILE с помощью 'В'. Этот экран позволит вам определять ширину импульсов и задержку. Они получат уникальный номер и будут записаны на карту SD для дальнейшего использования. Файлы профилей могут быть переименованы для большей запоминаемости с использованием до 8 символов на ПК.

**Использование существующего профиля**. Когда вы нажмёте в экране SERVO TESTER `В' (загрузить), на дисплее отобразятся все известные тестовые профили. Нажмите `D', чтобы просматривать список, и `С' для выбора.

Два параметра могут быть заданы нажатием 'С'. Параметр 'Repeats' определяет то, будет ли тестовый профиль выполняться несколько раз или единожды, а второй управляет записью данных. Нажимайте 'С', чтобы произвести необходимые перестановки и получить желаемый вариант. По умолчанию значения параметра Repeats - 'yes' («да») и 'logging no'(«без записи»). Теперь у вас есть возможность начать тестирование серво с помощью нажатия 'D' (старт)

**Стирание нежелательного профиля.** В экране PROFILE\_TEST после выбора профиля нажмите 'В' и 'D', чтобы подтвердить стирание.

8.6 Драйвер ESC - MAIN>SERVO TESTER автоматический

Эта процедура идентична описанной выше процедуре тестирования серво через профиль, за исключением того, что ESC заменяет серво. Запустить экран ANALYSER одновременно с PROFILE TEST невозможно, но вы можете управлять записью данных нажатием `C'.

После того, как запись началась, нажмите `D', чтобы запустить тестовый профиль. Нажмите `C' ещё раз, чтобы остановить запись. Результаты могут быть впоследствии просмотрены в обратном направлении к экранам записи файлов.

Мы крайне рекомендуем, чтобы любой тестовый профиль, который используется для запуска ESC и двигателя, должен иметь настройку первых нескольких секунд для сигнала выключения двигателя, например, 950 uS. Если во время тестирования с помощью профиля возникнет необходимость срочно остановить двигатель, вам будет необходимо только нажать 'D'. Это вызовет переход к первой записи данных в тестовом файле профиля (которая вызывает выключение двигателя) и дальнейшее ожидание команд от пользователя.

**8.7** Инструкция к драйверу Из любого экрана в любое время ESC (opto esc требует батареи servo/ESC приёмника 4.8-6B)

Подключите Emeter II, батарею приёмника и серво или ESC как для тестирования цикла серво, но выйдите из экрана тестирования цикла.

Батарея приёмника ДОЛЖНА БЫТЬ ВЫНУТА, если у ESC есть BEC, ДО TEX ПОР, ПОКА провод ESC отсоединён. Установите ручку Emeter II в положение холостого хода для газа – полное прокручивание против часовой стрелки (для Futaba может потребоваться прокручивание по часовой стрелке). Для авиамоделей, начального тестирования проводного подключения и функционирования без пропеллера это мера предосторожности.

Поверните ручку чтобы запустить серво. Заметьте, драйвер серво оптоизолирован и может использоваться вне зависимости или комбинированно с любыми другими функциями Emeter II. Посмотрите диаграмму в конце документа для получения подробностей.

| ОБН                                                                                                    | ОБНОВЛЕНИЕ ПАО и КАЛИБРОВКА                                 |                                                                                                |                                  |  |
|----------------------------------------------------------------------------------------------------|-------------------------------------------------------------|------------------------------------------------------------------------------------------------|----------------------------------|--|
|                                                                                                    | Функция                                                     | Экран/Режим                                                                                    | Провода/Подключение              |  |
| 9.1                                                                                                    | Калибровка напряжения                                       | MAIN>RDU SETUP<br>Удерж. 'D' 3 сек. Чтобы открыть доступ к<br>функциям обновления и калибровки | RDU + кабель RDU                 |  |
| Подкл<br>совпа                                                                                                    | ючите RDU к источнику питан<br>дёт с напряжением. Сохранито | ния с известным напряжением. Увеличивайте/<br>е <b>дважды</b> .                                | уменьшайте значение, пока оно не |  |
| 9.2                                                                                                    | Калибровка ток (амперы)                                     |                                                                                                |                                  |  |
| Подключите RDU к источнику питания. Разряжайте при известном токе. Увеличивайте/уменьшайте значение, пока оно<br>не совпадёт с силой тока. Сохраните <b>дважды</b> . |                                                             |                                                                                                |                                  |  |
| 9.3                                                                                                    | Обновление версии ПАО<br>Emeter II                          | Во время включения питания Emeter II<br>нажмите кнопки `А´, `B´, `C´ и `D´                     | Карта SD                         |  |
| Процесс загрузки ПАО проверит наличие файла EMFW.bin на карте SD и, в случае обнаружение, загрузит новую версию<br>ПАО в Emeter II.                                  |                                                             |                                                                                                |                                  |  |
| 9.4                                                                                                    | Обновление версии ПАО<br>RDU                                | MAIN>RDU SETUP<br>Удерж. 'D' 3 сек. Чтобы открыть доступ к<br>функции обновления RDU           | Карта SD card + RDU + кабель RDU |  |
| Проце<br>пользо                                                                                                    | сс загрузки ПАО проверит нал<br>рвателя о подтверждении пер | личие файла RDUFW.bin на карте SD и, в случ<br>ед обновлением.                                 | ае обнаружение, запросит         |  |

| СПЕЦИФИКАЦИЯ RDU (для типа RDU #HP-EM | СПЕЦИФИКАЦИЯ RDU (для типа RDU #HP-EM2-RDU) |  |  |
|---------------------------------------|---------------------------------------------|--|--|
| Макс. напряжение на входе             | 70B                                         |  |  |
| Макс. сила тока 5 сек. *              | 300 A                                       |  |  |
| Макс. сила тока 30 сек. *             | 150 A                                       |  |  |
| Макс. длительная сила тока*           | 75 A                                        |  |  |
| Шунтовое сопротивление                | 0.0002 Ω                                    |  |  |
| Внутренняя разрядность напряжения     | 0.001 B                                     |  |  |
| Отображаемая разрядность напряжения   | 0.01 B                                      |  |  |
| Внутренняя разрядность силы тока      | 0.04 A                                      |  |  |
| Отображаемая разрядность силы тока    | 0.1 A                                       |  |  |
| Разрядность температурного датчика    | 0.1 град.С                                  |  |  |
| Погрешность температурного датчика    | 1%                                          |  |  |
| Аналоговые<>цифровые конвертеры       | 16 бит                                      |  |  |
| Макс. считываемая фазовая RPM         | 65,000 об/мин                               |  |  |
| Разрядность фазовой RPM               | 17 об/мин (двиг-ль 14 маг.)                 |  |  |

\*Заметьте, что максимальные значения токов, приведённые выше, сильно зависят от температуры окружающего воздуха, а особенно – от величины охлаждающего воздушного потока, который проходит через RDU. В холодный день с сильным движением воздуха вы можете увеличить значение длительной силы тока и макс. силы тока в течение 30сек. на несколько процентов, или снизить его в жаркие дни со слабым движением воздуха. Токи больше 150А требуют изменения размера вводного/выводного провода и соответствующих разъёмов. Решающий момент – это ваша ответственность за проверку температуры, чтобы убедиться, что RDU не повредится от жары (макс. 75 град. С). Блок RDU, возвращённый с очевидным тепловым повреждением от превышения значения тока HE подлежит гарантийному обслуживанию или возврату.

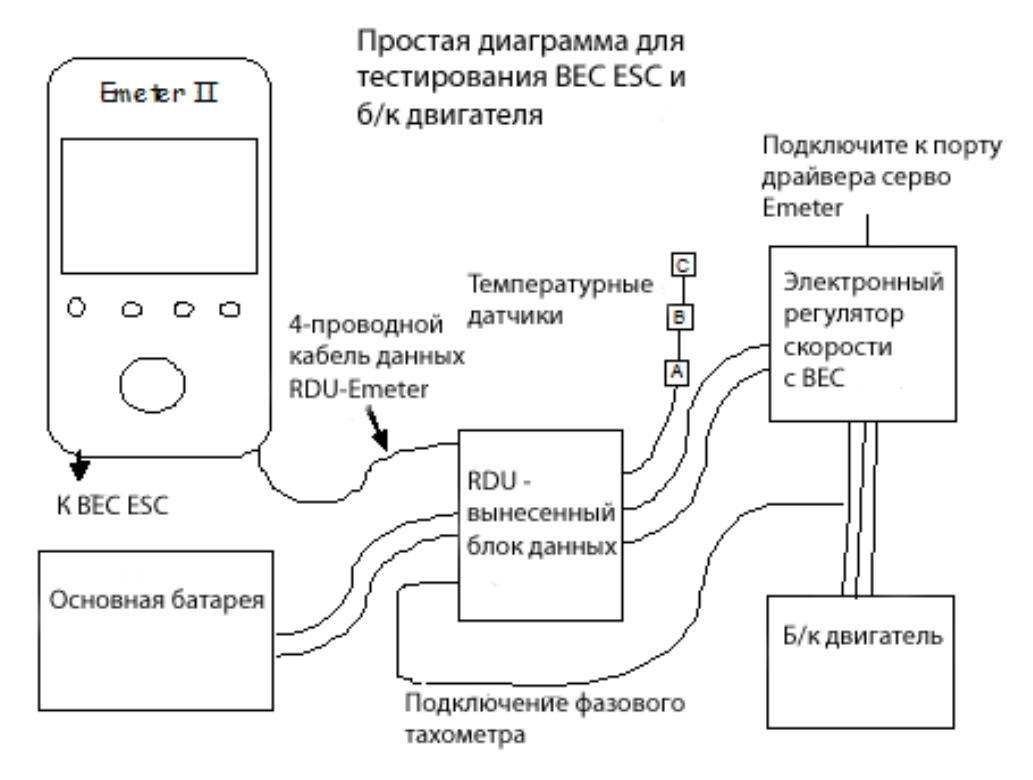

Также посмотрите **http://media.hyperion.hk/dn/em2** для получения ПО «EmeterII Suite»(см. ссылку внизу), которое позволит вам напрямую программировать параметры RDU, загрузку записанных файлов с карты SD или напрямую из RDU и «живое» тестирование при подключении RDU к ПК. «Suite» также включает функции построения графиков и вскоре будет поддерживать другие функции, такие как создание тестового профиля для загрузки в Emeter.

#### ГАРАНТИЯ

- Emeter и RDU гарантировано не проявят дефектов в материалах и технике изготовления в период одного календарного года с момента покупки.

- Повреждение в результате физического удара (падения на пол и т. д.), ненадлежащий источник питания (З/У для батареи и т.д.), вода, влажность, перенапряжение или токовая перегрузка определённо НЕ входят в гарантийные случаи.

- Ваш дилер – это первое место, куда вам следует обращаться по гарантийным вопросам

Примите наилучшие пожелания от команды Hyperion, tech@hyperion.hk